## ZOOM の利用方法

【ZOOM ウェビナーとは】

双方向でやり取りを行う ZOOM とは違い、ZOOM ウェビナーでは視聴者の方々の映像・音声 は流れません。講師の方の映像だけを視聴できる、オンライン形式のセミナーとなります。 ブラウザからも参加が可能ですが、快適な視聴のためにはインストールがおすすめです。

〈パソコンでの参加〉

①ZOOM ダウンロードセンターhttps://zoom.us/download にアクセス

| <b>200M ארבעע ארבעע</b> דער דער דער דער דער דער דער דער דער דער | と価格 お問い合わせ リソースマ                                                                                                    | JOIN HOST + サインイン サイン                                                   |
|-----------------------------------------------------------------|----------------------------------------------------------------------------------------------------|-------------------------------------------------------------------------|
|                                                                 | ダウンロードセンター                                                                                                    | □管理者用をダウンロード -                                                          |
|                                                                 | Zoom Desktop Client<br>Phone, Meetings, Chat, Whiteboard and more for your des<br>副加にZoomミーティングを開始または参加されるときに<br>が自動的にダウンロードされます。ここから手動でダウン<br>グロンロード<br>パージョン 5.11.1 (6602)<br>32 ビット Client をダウンロードする ARM クライアン | uktop.<br>:、ウェブブラウザのクライアント<br>ンロードすることもできます。<br>(64 ビット)<br>ントをダウンロードする |

Microsoft Outlook用Zoomプラグイン Outlook用ZoomプラグインをインストールするとMicrosoft Outlookツールバー上にボタン

②「Zoom Desktop Client」をダウンロード ③ダウンロードファイルを開くとインストールが始まります

| ■ Zoom クラウド ミーティング | zoom                      | _ | × |
|--------------------|---------------------------|---|---|
|                    | ミーティングに参加                 |   |   |
|                    | サインイン                     |   |   |
|                    |                           |   |   |
|                    | バージョン: 5.4.6 (59296.1207) |   |   |

④上記 Z00M クラウドミーティングのウィンドウが表示されればインストール成功です
⑤当日、入室時間になりましたら、案内メールのリンクをクリックし、入室してください

〈スマートフォン・タブレット等からの参加〉

◆iPhone や iPad の場合

①App Store から「Zoom Cloud Meetings」というアプリをダウンロード

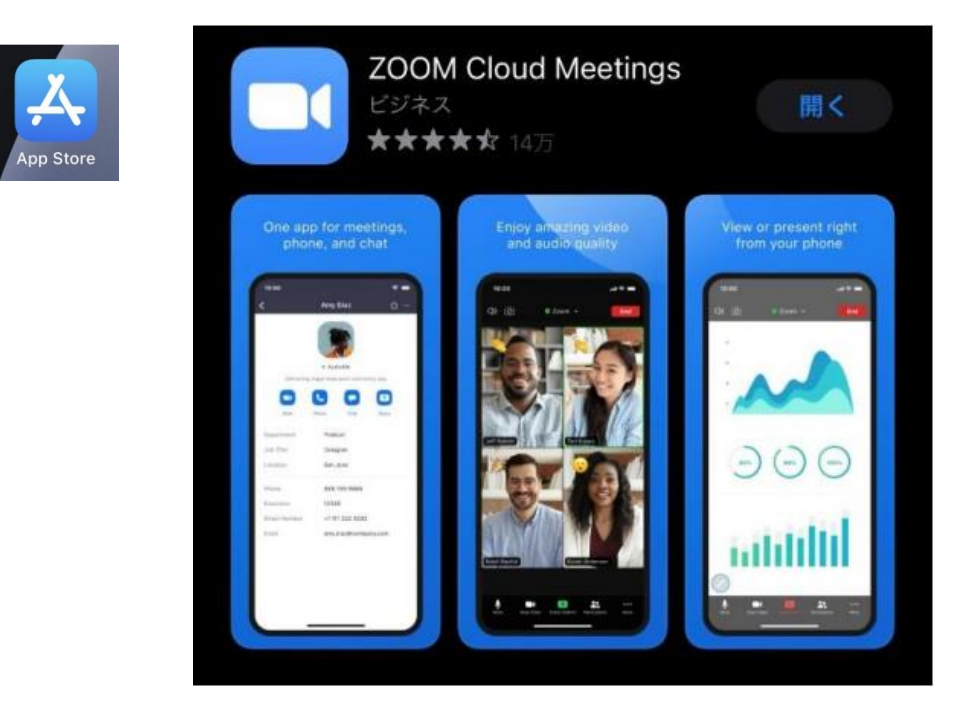

②当日、入室時間になりましたら、案内メールのリンクをクリックし、入室してください

※Apple IDの設定がされていない場合は

https://support.apple.com/ja-jp/HT204053 をご確認ください。

◆Android スマートフォンやタブレットの場合 ①Google Play ストアから「Zoom Cloud Meetings」というアプリをダウンロード

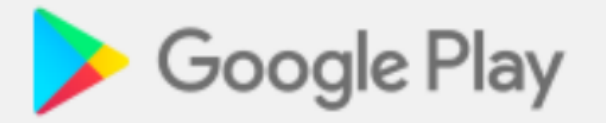

②当日、入室時間になりましたら、案内メールのリンクをクリックし、入室してください

※Google アカウントの設定がされていない場合は https://support.google.com/googleplay/answer/2521798?hl=ja をご確認ください。